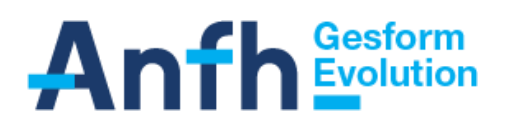

# Saisie des effectifs non médicaux des établissements

La saisie des effectifs non médicaux (y compris les sages-femmes) permet de constituer le **rapport annuel** d'exécution des actions de formation prévu au décret relatif à la Formation Professionnelle Tout au Long de la Vie.

Ces informations sont également nécessaires à la production des statistiques régionales et nationales alimentant notamment les rapports d'activité produits au siège.

Date limite Les effectifs doivent être saisis avant le 31 janvier 2025 au plus tard.

Contacts :

Service Systèmes d'Information : Daniel VORNICU Service des Affaires Financières : Hajer BENNOUR

## **SOMMAIRE**

| 1 | PRINCIPE GENERAL DE SAISIE DES EFFECTIFS NON MEDICAUX DES ETABLISSEMENTS | 3 |
|---|--------------------------------------------------------------------------|---|
| 2 | ETABLISSEMENTS CONNECTES GESFORM EVOLUTION                               | 3 |
| 3 | ETABLISSEMENTS NON CONNECTES                                             | 3 |
| 4 | ETAT DE CONTRÔLE DES EFFECTIFS DANS GESFORM EVOLUTION                    | 5 |

1

## 1 Principe général de saisie des effectifs non médicaux des établissements

Les établissements doivent communiquer leurs effectifs rémunérés au 31 décembre.

- Les établissements connectés Gesform Evolution saisissent leurs effectifs par le menu « REFERENTIEL » / « Etablissement ».
- Pour les établissements non connectés, l'établissement doit transmettre un formulaire à la délégation territoriale qui enregistre alors les données dans GESFORM EVOLUTION.

Afin d'informer vos établissements <u>non connectés</u>, deux modèles de courriers (adhérent/non adhérent), ainsi que le formulaire, vous ont été transmis par mail en décembre.

Le planning à respecter concernant la saisie des effectifs est le suivant :

| Tâches                              | Période                         |  |  |  |  |  |
|-------------------------------------|---------------------------------|--|--|--|--|--|
| Envoi courrier aux                  | Fin décembre 2024 (max          |  |  |  |  |  |
| établissements <u>non connectés</u> | début janvier)                  |  |  |  |  |  |
| par la délégation                   |                                 |  |  |  |  |  |
|                                     | (Date limite de saisie indiquée |  |  |  |  |  |
|                                     | sur le courrier : avant le 31   |  |  |  |  |  |
|                                     | janvier)                        |  |  |  |  |  |

### 2 Etablissements connectés Gesform Evolution

Les établissements saisissent leurs effectifs par le menu « **REFERENTIEL** » / « **Etablissement** » : dans la fiche « **Etablissement** », accéder à l'onglet « **Effectifs** ». Sélectionner l'**Exercice 2024**, puis cliquer sur le bouton « **Modifier l'effectif** ».

Dans le tableau, doit être renseigné obligatoirement le nombre d'agents physiques, colonne « Eff », pour les femmes et les hommes dans les différents secteurs professionnels et différentes catégories d'emplois.

Pour les équivalents temps plein (ETP), vous renseignez uniquement le total pour l'établissement, y compris les emplois aidés, dans la zone « Total Equivalent Temps Plein ».

A noter que les effectifs des apprentis doivent être inscrits dans la colonne « Autre ».

#### 3 Etablissements non connectés

L'établissement non connecté doit remplir un formulaire et l'envoyer à la délégation territoriale. La délégation utilise ensuite la procédure de saisie dans Gesform Evolution :

#### <u>Accès</u> : <Menu >, <Référentiel>, <Etablissements>. Accéder à l'onglet Effectifs

Rubrique **Exercice** : renseigner **2024** pour l'exercice des statistiques. La saisie concerne les effectifs au 31/12/2024.

Cliquer ensuite sur le bouton « Modifier l'effectif ».

Dans le tableau, doit être renseigné obligatoirement le nombre d'agents physiques, colonne « Eff », pour les femmes et les hommes dans les différents secteurs professionnels et différentes catégories d'emplois.

Pour les équivalents temps plein (ETP), vous renseignez uniquement le total pour l'établissement, y compris les emplois aidés, dans la zone « Total Equivalent Temps Plein ».

A noter que les effectifs des apprentis doivent être inscrits dans la colonne « Autre ».

| Exercice :           |           |           |           |           |               | 202       | 4      |           |               |             |           |           |               |           |        | •         |
|----------------------|-----------|-----------|-----------|-----------|---------------|-----------|--------|-----------|---------------|-------------|-----------|-----------|---------------|-----------|--------|-----------|
|                      |           |           |           |           |               |           |        | Re        | estaurei      | · les paraı | nètres (  | oar défau | t 🐩           |           | 1      | 44        |
|                      |           | Femmes    |           |           |               |           |        |           |               | Hommes      |           |           |               |           |        |           |
| Effectif / Catégorie | Direc     | tion (A)  | Cadre (B) |           | Exécution (C) |           | Autres |           | Direction (A) |             | Cadre (B) |           | Exécution (C) |           | Autres |           |
| ↓ FTUICSalUlicile    | Eff.<br>≎ | ETP<br>\$ | Eff.      | ETP<br>\$ | Eff.          | ETP<br>\$ | Eff.   | ETP<br>\$ | Eff.          | ETP<br>\$   | Eff.      | ETP<br>\$ | Eff.          | ETP<br>\$ | Eff.   | ETP<br>\$ |
| Direction et Admin.  | 3         | 3.0       | 4         | 4.0       | 6             | 4.7       | 1      | 1.0       | 0             | 0.0         | 0         | 0.0       | 0             | 0.0       | 0      | 0.0       |
| Services de Soins    | 11        | 10.2      | 0         | 0.0       | 85            | 75.5      | 0      | 0.0       | 4             | 4.0         | 0         | 0.0       | 3             | 3.0       | 0      | 0.0       |
| Educatifs et Sociaux | 2         | 1.2       | 2         | 2.0       | 0             | 0.0       | 0      | 0.0       | 0             | 0.0         | 1         | 1.0       | 0             | 0.0       | 0      | 0.0       |
| Médico-Techniques    | 3         | 1.5       | 2         | 2.0       | 0             | 0.0       | 0      | 0.0       | 1             | 1.0         | 0         | 0.0       | 0             | 0.0       | 0      | 0.0       |
| Techniques Ouvriers  | 0         | 0.0       | 0         | 0.0       | 17            | 15.4      | 0      | 0.0       | 0             | 0.0         | 2         | 2.0       | 12            | 12.0      | 0      | 0.0       |
| Emplois Aidės        | 0         | 0.0       | 0         | 0.0       | 0             | 0.0       | 0      | 0.0       | 0             | 0.0         | 0         | 0.0       | 0             | 0.0       | 0      | 0.0       |

Cet onglet concerne uniquement les effectifs non médicaux.

Les effectifs médicaux font l'objet d'un mode de recueil distinct, et seront, sauf cas particuliers (EHPAD, etc.), repris automatiquement à partir de la SAE.

Ces effectifs médicaux sont visualisés dans l'onglet « Effectifs Médicaux » mais pour l'exercice N-1

# 4 Etat de contrôle des effectifs dans GESFORM EVOLUTION

Edition d'un état vous permettant de vérifier que les effectifs sont bien enregistrés sur l'exercice.

#### <u>Accès</u> : <<u>Menu</u> >, <<u>Réferentiel</u>>, <<u>Editions</u>>, <<u>Edition des effectifs</u>> : Sélectionner l'<u>Exercice</u> 2024

#### Anfh Alsace Edition des Effectifs

gestorm

Etablissements : ALS028 - HOPITAUX UNIVERSITAIRES DE STRASBOURG
Exercice civil : 2023

| Etablissement                                        | CGF                      | Connecté | Date connexion | Adhérent PLAN | Date Adhésion<br>PLAN | Exercice civil | Effectif Non<br>Médicaux | Effectif ETP Non<br>Médicaux | Effectif Médicaux | Effectif ETP<br>Médicaux |
|------------------------------------------------------|--------------------------|----------|----------------|---------------|-----------------------|----------------|--------------------------|------------------------------|-------------------|--------------------------|
| ALS028 - HOPITAUX<br>UNIVERSITAIRES<br>DE STRASBOURG | Anne<br>LEBO<br>RGN<br>E | o        |                | o             | 13/01/1992            | 2023           | 9054                     | 8 480,75                     |                   |                          |